# TUTORIEL TOURNOI eFoot

## N'AI PAS PEUR, ON EST LÀ POUR T'AIDER !

### SUR LA PLATEFORME TOORNAMENT

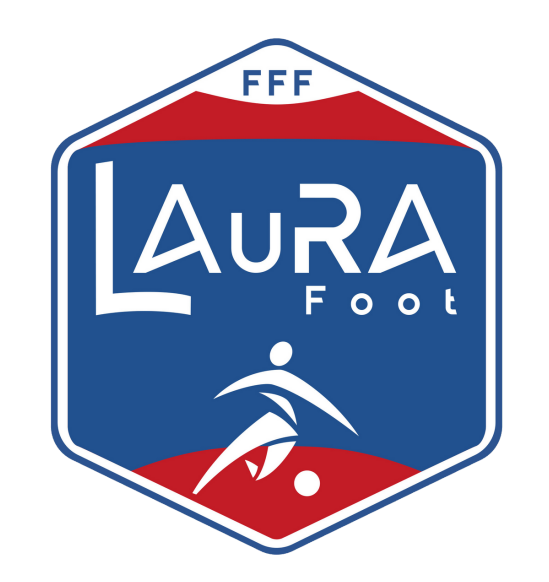

### Pour accéder au tournoi, tape l'adresse URL du tournoi.

### https://play.toornament.com/fr/to urnaments/5434317605359550464/

| • • • Nouvel onglet × +                                                                                                    |       |
|----------------------------------------------------------------------------------------------------|-------|
|                                                                                                    |       |
| ← → C ◊ https://www.toornament.com/fr/tournaments/4353447694333140992/information                                                                               | our : |
| Application 📀 Tournoi eFoot LAuRAFoot 02/21   Toornament - La technologie pour l'esport - https://www.toornament.com/fr/tournaments/4353447694333140992/infor 🗙 |       |
| A       https://www.toornament.com/fr/tournaments/4353447694333140992/information - Recherche Google         Images       ****                                  |       |

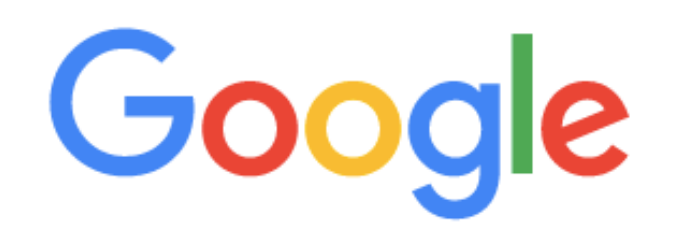

Pour pouvoir s'inscrire au tournoi il faudra créer un compte sur la plateforme Toornament. Clique sur "se connecter"

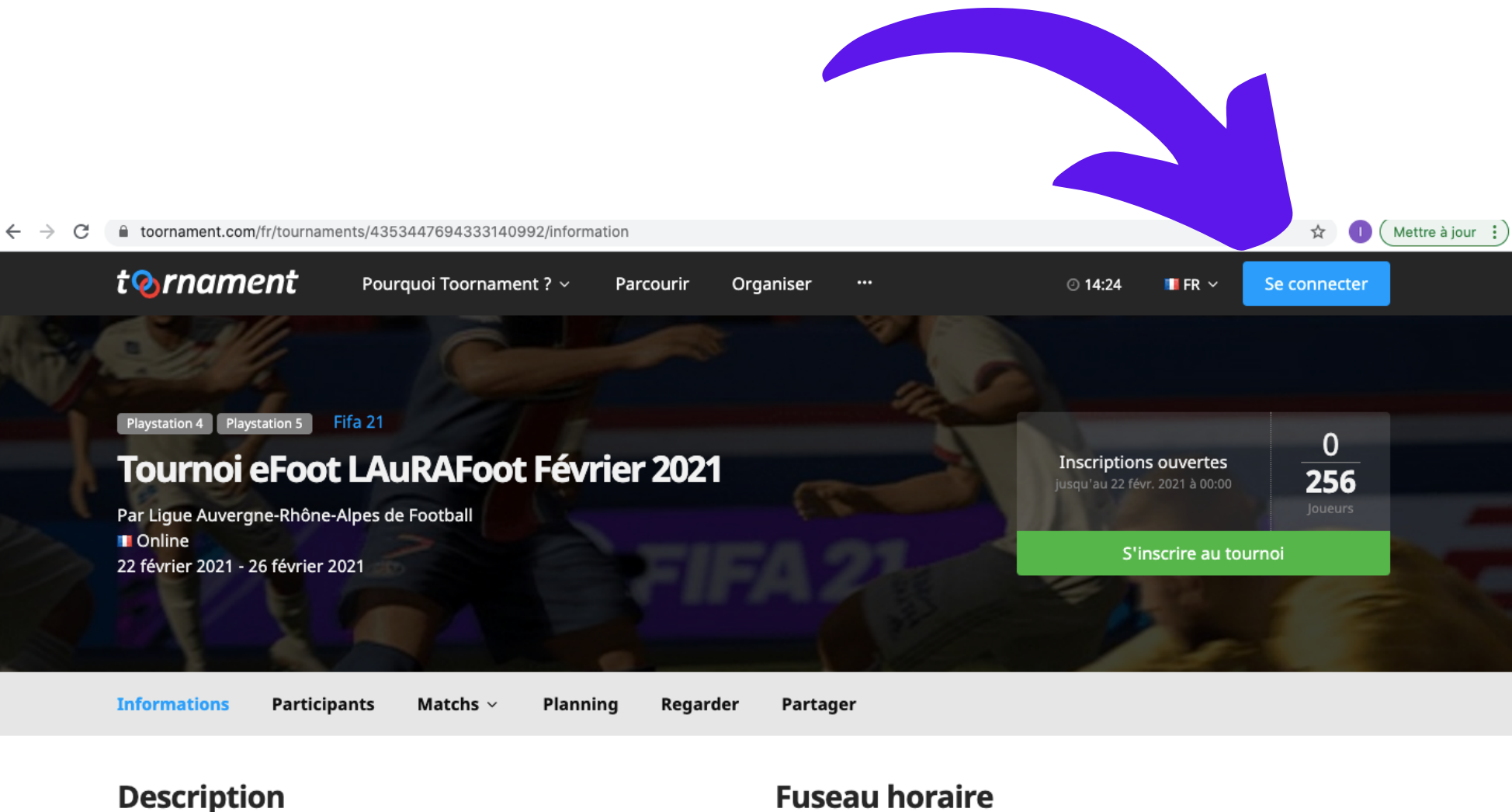

Ĵ

Bienvenue au Tournoi eFoot LAuRAFoot Février 2021.

Le tournoi est ouvert à tous les licencié(e)s de la LAuRAFoot de + 16 ans (Libre, Futsal, Entreprise, Loisir, dirigeant, arbitre, éducateur), sous réserve d'acceptation par la ligue.

Europe/Paris (UTC+01:00)

Prix

Cette compétition est gratuite.

La création du compte ainsi que *l'inscription est totalement gratuite.* 

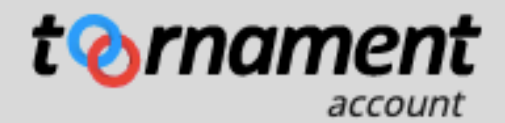

### Connectez-vous à votre compte

#### Email

votreadresse@email.com

#### Mot de passe

Mot de passe oublié ?

 $\odot$ 

Entrez votre mot de passe

Se connecter

Ou

Pas encore de compte ?

Créer un compte

# Clique sur "CRÉER UN COMPTE".

### Créez votre compte

#### Pseudo

Choisissez un pseudo

#### Email

votreadresse@email.com

#### Mot de passe

Entrez votre mot de passe

 $\odot$ 

V

#### Pays

Sélectionnez votre pays

Si vous n'êtes pas un robot, combien font 9 plus 8 (en chiffres)?

Je souhaite recevoir la newsletter hebdomadaire de Toornament.

Je souhaite recevoir des emails des partenaires d'affaires de Toornament.

J'accepte les conditions d'utilisation de Toornament.

Je certifie avoir plus de 16 ans ou être autorisé(e) à utiliser les services

an man nanghaantant lhaal laboa maboa tutaunk

## Rempli les informations demandées pour créer ton compte.

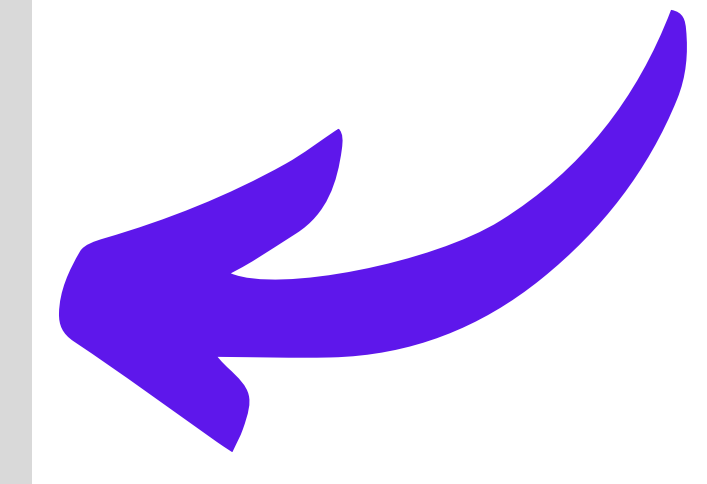

### + Parcourir Mes tournois Mes matchs Organiser ··· ⓒ 14:29 💵 FF

### **Bienvenue LAuRAFoot**

|                                        | <b>Parcourir les tournois</b><br>Pour découvrir des centaines de compétitions ouvertes à la participation.     | > |
|----------------------------------------|----------------------------------------------------------------------------------------------------|---|
|                                        | <b>Retrouver vos tournois</b><br>Pour suivre les tournois auxquels vous participez et rapporter vos résultats. | > |
|                                        | <b>Organiser votre propre compétition</b><br>Pour créer, gérer, et partager vos tournois.                      | > |
| Seneral<br>IslonDoe<br>Savrty<br>Fance | Mettre à jour votre compte                                                                                     | • |

Pour mettre à jour vos informations, et gérer vos inscriptions aux newsletters.

Une fois ton compte créé, reclique sur lien du tournoi : <u>https://play.toorna</u> <u>ment.com/fr/tourna</u> <u>ments/543431760535</u> <u>9550464/</u>

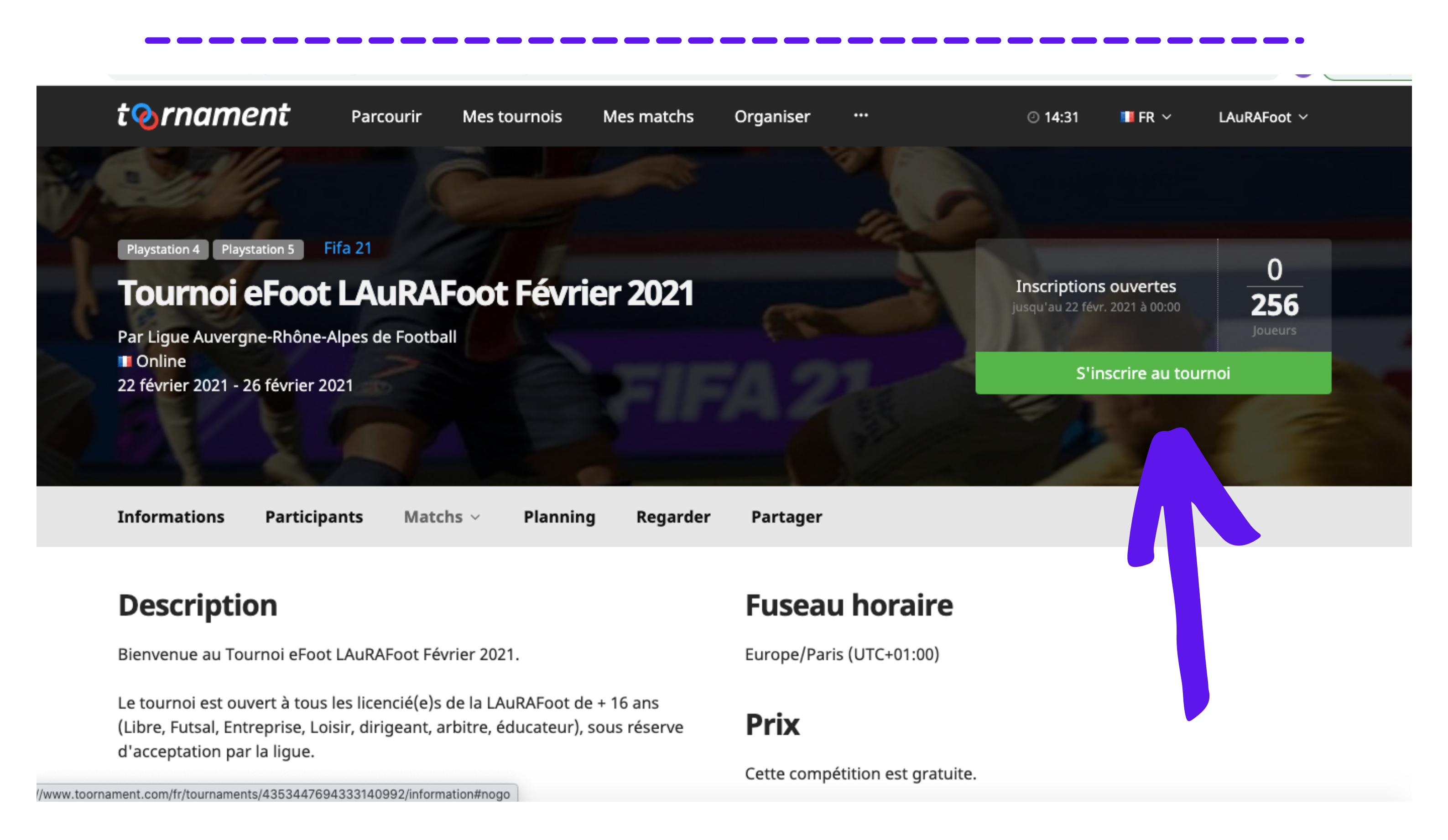

## Pour pouvoir t'inscrire au tournoi, il suffit de cliquer sur **"s'inscrire au tournoi"**

| t <b>ornament</b>   | Parcourir   | Mes tournois  | Mes matchs | Organiser | <br>② 14:33 | 💶 FR 🗸 | LAuRAFoot 🗸 |  |
|---------------------|-------------|---------------|------------|-----------|-------------|--------|-------------|--|
| Informations Partic | ipants Mato | :hs ~ Plannin | g Regarder | Partager  |             |        |             |  |
| Inscription au      | tournoi     |               |            |           |             |        |             |  |

### Message de l'organisateur

Si vous êtes mineurs, veuillez remplir l'autorisation parentale que vous pouvez retrouver sur le site de la LAuRA-

Foot. (www.laurafoot.fff.fr)

Votre inscription ne sera pas acceptée si vous ne remplissez pas les champs obligatoires.

### Informations du joueur

| Pseudo du joueur                                   | Email du joueur (Privé)       |
|----------------------------------------------------|-------------------------------|
| LAuRAFoot                                          | imad.chbora@inseec-france.com |
| Nom complet                                        | Date de naissance             |
| Prénom                                             | Ex: 11/02/2021                |
|                                                    | Adresse (Privé)               |
| Nom                                                | Adresse                       |
| Nom du club (en entier)                            |                               |
|                                                    | Code Postal                   |
| ID PSN                                             |                               |
|                                                    | Ville                         |
| Classement FIFAe World Cup (si classé) (optionnel) | Pays                          |
|                                                    | Numéro de licence (Privé)     |
| Twitch (optionnel)                                 |                               |
| https://www.twitch.tv/[VotreIDTwitch]              |                               |

J'accepte les conditions d'utilisation de Toornament.

Tu dois fournir toutes les informations, obligatoires, demandées pour t'inscrire.

**Attention !** Toutes les informations sont vérifiées. (Ex : numéro de licence et date de naissance)

Ça ne sert donc à rien de mentir !

Une fois ton inscription envoyée, la LAuRAFoot **validera** ton inscription si toutes les informations sont correctes. Elle **refusera** ton inscription si tu n'es pas éligible à l'inscription.

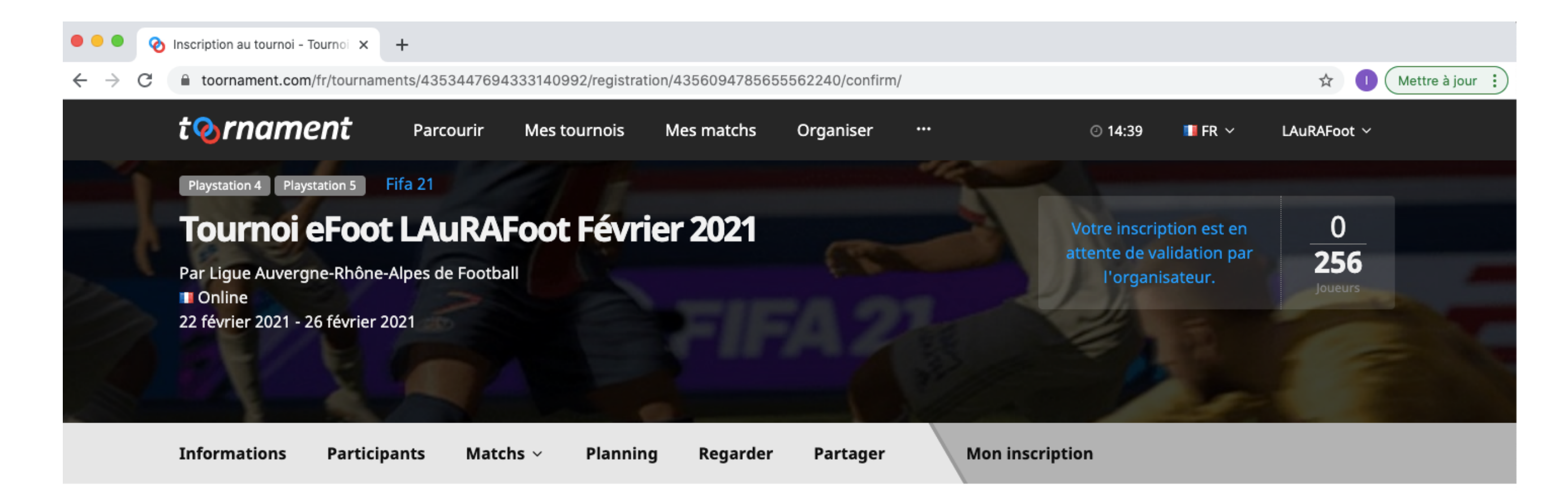

### Inscription envoyée à l'organisateur

L'organisateur va examiner votre inscription dès que possible afin de s'assurer qu'elle est conforme au règlement du tournoi.

Vous pouvez voir et modifier votre inscription avant qu'elle ne soit acceptée grâce au lien "Mon Inscription" situé dans la navigation de tournoi.

Une fois validée, vous recevrez un email pour vous informer des prochaines étapes. Vous pouvez également vérifier le statut de votre inscription dans vos tournois.

Si vous avez des questions au sujet de votre inscription, nous vous invitons à contacter l'organisateur : Ligue Auvergne-Rhône-Alpes de Football / ichbora@laurafoot.fff.fr Lorsque la LAuRAFoot valide ton inscription, tu peux te diriger vers tes matchs à jouer en cliquant sur la rubrique "Mes matchs"

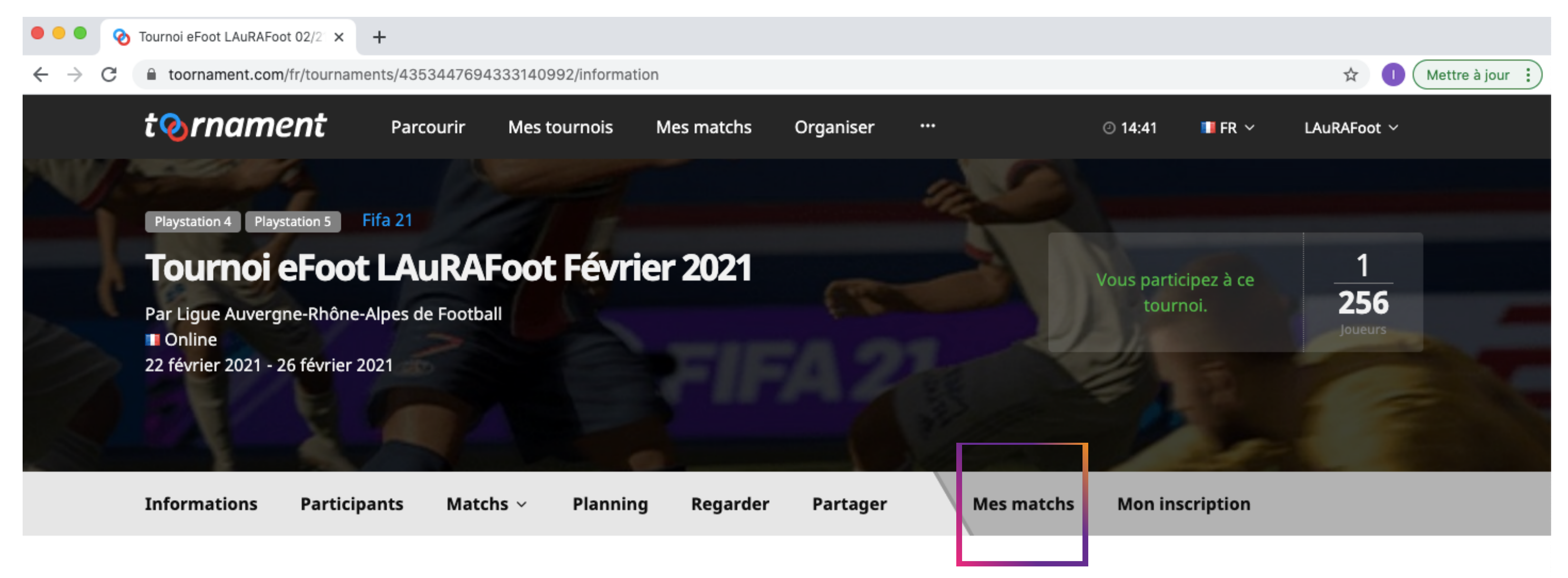

### Description

Bienvenue au Tournoi eFoot LAuRAFoot Février 2021.

Le tournoi est ouvert à tous les licencié(e)s de la LAuRAFoot de + 16 ans (Libre, Futsal, Entreprise, Loisir, dirigeant, arbitre, éducateur), sous réserve d'acceptation par la ligue.

### Structure

### **Fuseau horaire**

Europe/Paris (UTC+01:00)

Prix

Cette compétition est gratuite.

Rànlas

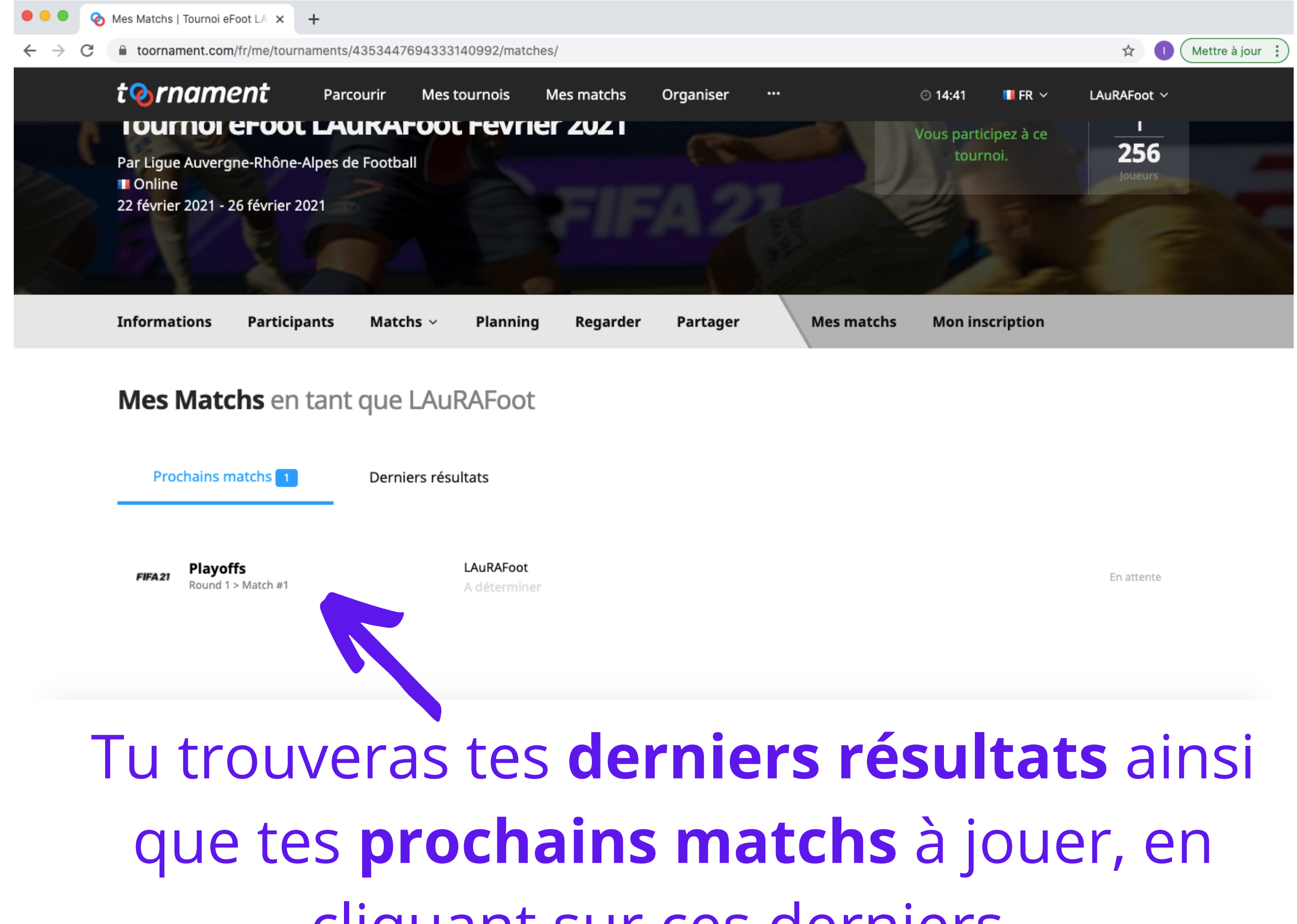

cliquant sur ces derniers.

| t@rnament                              | Parcourir Mes tournois      | Mes matchs Organise | r                 | 🕑 14:41 🛛 🚺 FR 🖄 | ∽ LAuRAFoot ∽ |  |
|----------------------------------------|-----------------------------|---------------------|-------------------|------------------|---------------|--|
|                                        | ιουγποι εγοοτ μαυκαγοότ γεν | rier 2021 P         | чауоттs > коипо т |                  |               |  |
|                                        |                             |                     |                   |                  |               |  |
|                                        | LAuRAFoot                   | VS                  | A dé              | terminer         |               |  |
|                                        |                             |                     |                   |                  |               |  |
| Général Manches                        | Joueurs Regarder R          | eport Chat          |                   |                  |               |  |
|                                        |                             |                     |                   |                  |               |  |
| DISCIPLINE TOURNOI Fifa 21 Tournoi eFo | ot LAuRAFoot 02/21 Playoffs | TOUR<br>Round 1     |                   |                  |               |  |
| Manche 1                               |                             | Manc                | he 2              |                  |               |  |
| NOM                                    |                             | SCORE NOM           |                   |                  | SCORE         |  |
| LAuRAFoot                              |                             | LAuR                | AFoot             |                  |               |  |
| A déterminer                           |                             | A dét               | erminer           |                  |               |  |
|                                        |                             |                     |                   |                  |               |  |

# Tu peux **discuter** avec ton adversaire, et lui demander son **PSN**.

| éral Man      | ches Joueu     | rs Regarder      | Repor            | t Chat           | ement vide, tap  | pez un message ! | 1                |                                                                                                    |                                                                                                    |                                                                                                    |
|---------------|----------------|------------------|------------------|------------------|------------------|------------------|------------------|----------------------------------------------------------------------------------------------------|----------------------------------------------------------------------------------------------------|----------------------------------------------------------------------------------------------------|
|               |                | Ce sa            | alon de discuss  | sion est actuell | ement vide, tap  | pez un message ! |                  |                                                                                                    |                                                                                                    |                                                                                                    |
|               |                | Ce sa            | រlon de discus   | sion est actuell | ement vide, tap  | pez un message ! | Į                |                                                                                                    |                                                                                                    |                                                                                                    |
|               |                | Ce sa            | alon de discus   | sion est actuell | ement vide, tap  | pez un message ! | Į                |                                                                                                    |                                                                                                    |                                                                                                    |
|               |                | Ce sa            | alon de discus:  | sion est actuell | ement vide, tap  | pez un message ! | Į                |                                                                                                    |                                                                                                    |                                                                                                    |
|               |                | Ce sa            | alon de discus:  | sion est actuell | ement vide, tap  | pez un message ! | Į                |                                                                                                    |                                                                                                    |                                                                                                    |
|               |                |                  |                  |                  |                  |                  |                  |                                                                                                    |                                                                                                    |                                                                                                    |
|               |                |                  |                  |                  |                  |                  |                  |                                                                                                    |                                                                                                    |                                                                                                    |
|               |                |                  |                  |                  |                  |                  |                  |                                                                                                    |                                                                                                    |                                                                                                    |
|               |                |                  |                  |                  |                  |                  |                  |                                                                                                    |                                                                                                    |                                                                                                    |
|               |                |                  |                  |                  |                  |                  |                  |                                                                                                    |                                                                                                    |                                                                                                    |
|               |                |                  |                  |                  |                  |                  |                  |                                                                                                    |                                                                                                    |                                                                                                    |
| ez votre mess | age            |                  |                  |                  |                  |                  |                  |                                                                                                    | >                                                                                                    |                                                                                                    |
|               |                |                  |                  |                  |                  |                  |                  |                                                                                                    |                                                                                                    |                                                                                                    |
|               |                |                  |                  |                  |                  |                  |                  |                                                                                                    |                                                                                                    |                                                                                                    |
|               |                |                  |                  |                  |                  |                  |                  |                                                                                                    |                                                                                                    |                                                                                                    |
|               |                |                  |                  |                  |                  |                  |                  |                                                                                                    |                                                                                                    |                                                                                                    |
| rname         | nt Parc        | ourir Mesto      | urpois Me        | es matchs        | Organiser        |                  |                  |                                                                                                    |                                                                                                    |                                                                                                    |
| e             | ez votre messa | ez votre message | ez votre message | ez votre message | ez votre message | ez votre message | ez votre message | عد votre message<br>عد votre message<br>کاریک کی معروبات کاریک کاریک<br>کاریک کاریک کاریک کاریک کاریک کاریک کاریک کاریک کاریک کاریک کاریک کاریک کاریک کاریک کاریک کاریک کاریک کاریک کاریک کاریک کاریک کاریک کاریک کاریک کاریک کاریک کاریک کاریک کاریک کاریک کاریک کاریک کاریک کاریک کاریک کاریک کاریک کاریک کاریک | عد votre message<br>عد votre message<br>Parcourir Mes tournois Mes matchs Organiser ۰۰۰ ⊙ 14:41 ■ FR ↔<br>Iournoi eFoot LAukA+oot Fevrier 2021 | 22 votre message<br>►<br>The message<br>Parcourir Mes tournois Mes matchs Organiser ··· © 14:41 ■ FR > LAuRAFoot ><br>Iournoi eroot Laukaroot revrier 2021 |

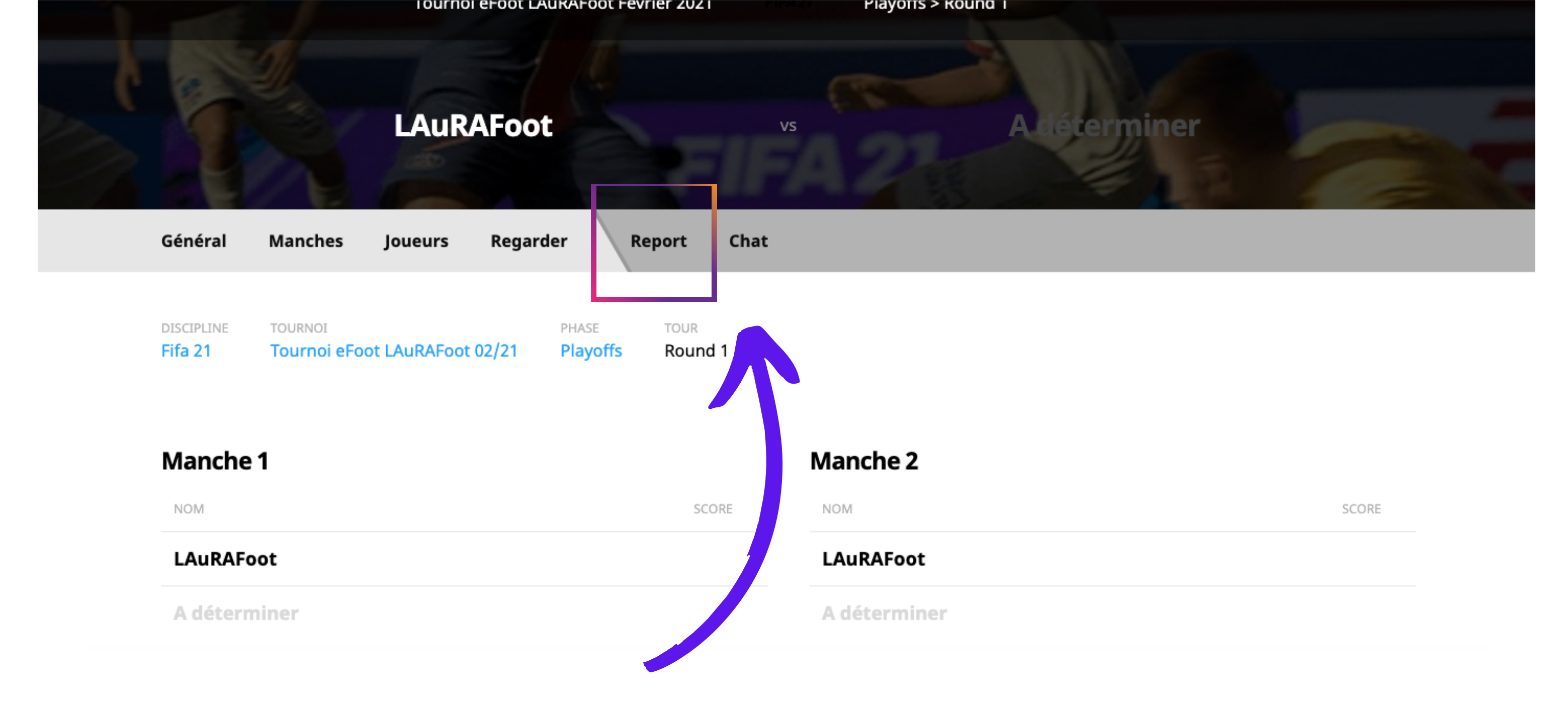

Pour renseigner le résultat du match, il faut cliquer sur **"Report"**. Tu devras rentrer le score du match accompagné d'une **preuve photo**.

## FFF Aura Foot

# GG ! MERCI DE TA

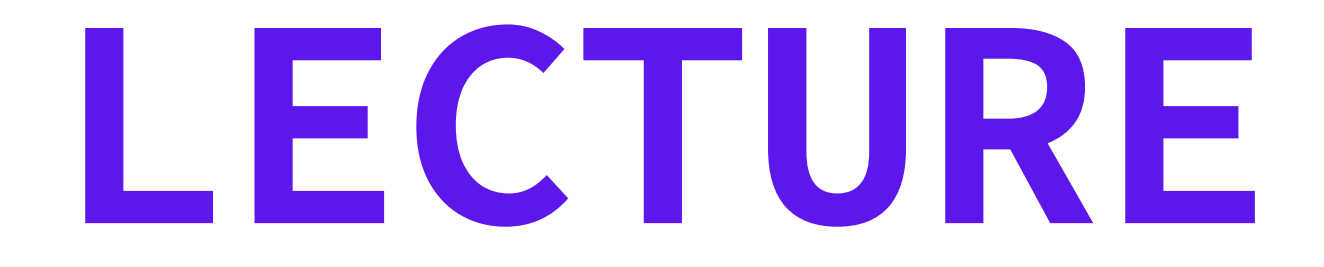

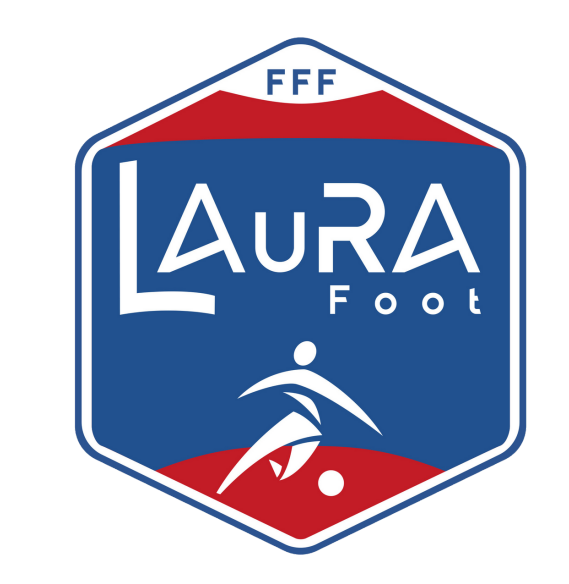